# Le Diamant de naissance Professionnel Évolue en Diamant de naissance de Vie

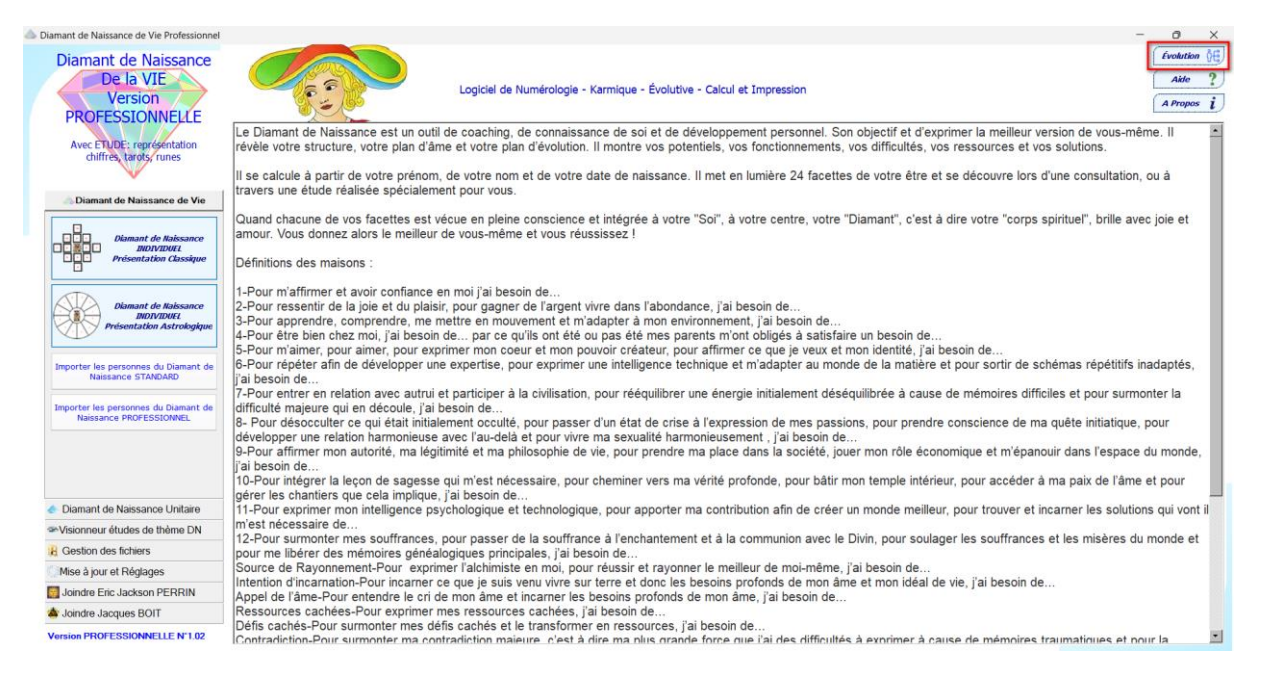

### SUR QUOI PORTE CETTE EVOLUTION ?

Le thème diamant de Naissance de Vie est une addition de deux thèmes

**Celui du diamant de naissance Conscient** (le jour mois année de votre naissance) cela donne la position de votre Soleil sur l'écliptique (dans un signe du zodiaque). (Exemple pour le Pape François position du Soleil sur l'écliptique : 25.52 Sagittaire ou 265.52°) **C'est le Diamant de Naissance que vous connaissez.** 

**Celui du diamant de naissance Inconscient** (La position du soleil au moment de la date de naissance du Pape François est à 265.52°– 88° = 177.52 = 27.52° Vierge)

Des calculs sont effectués pour trouver la date à laquelle le Soleil est à 27.52° Vierge, la date trouvée sera **la date calculée du diamant de naissance Inconscient**. (Exemple pour le Pape François : 21/09/1936 à 1 :16)

Le diamant de naissance de Vie est le résultat de l'addition des maisons correspondant à ces deux thèmes **Conscient + Inconscient** (le total est réduit s'il dépasse 22).

C'est pour cette raison qu'il vous est demandé de donner l'heure et le lieu de naissance de la personne à qui vous souhaitez faire le thème, pour calculer le thème inconscient ou thème de l'âme (Naissance - 88°)<sup>1</sup>.

À titre d'exemple voici le thème de Jorge Mario Bergoglio, né le 17 décembre 1936 à Buenos Aires, homme d'Église argentin, actuel évêque de Rome, chef d'État du Vatican et

<sup>&</sup>lt;sup>1</sup> La position du Soleil est calculée en remontant à 88 degrés dans le passé. C'est un retour en arrière d'approximativement 88 jours ou 3 mois.

266<sup>e</sup> pape de l'Église catholique sous le nom de François, depuis son élection le 13 mars 2013.

Exemple Thème Diamant de naissance Conscient (17/12/1936) du Pape François

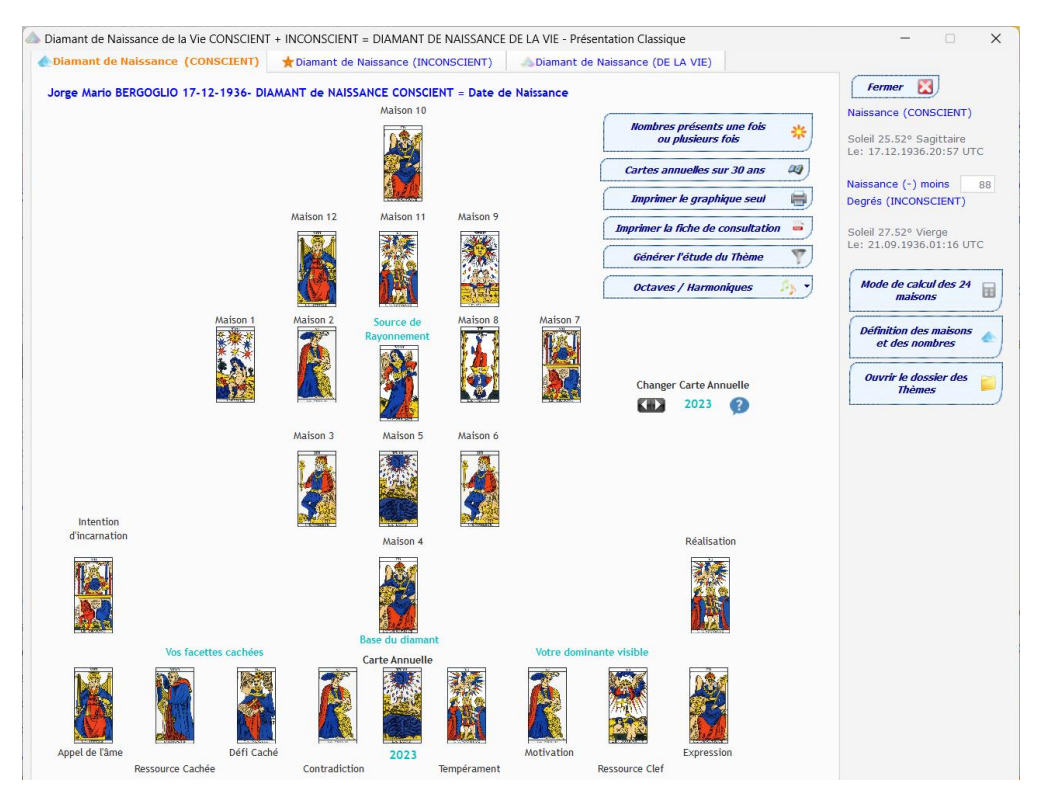

#### Exemple Thème Diamant de naissance Inconscient (21/09/1936) du Pape François

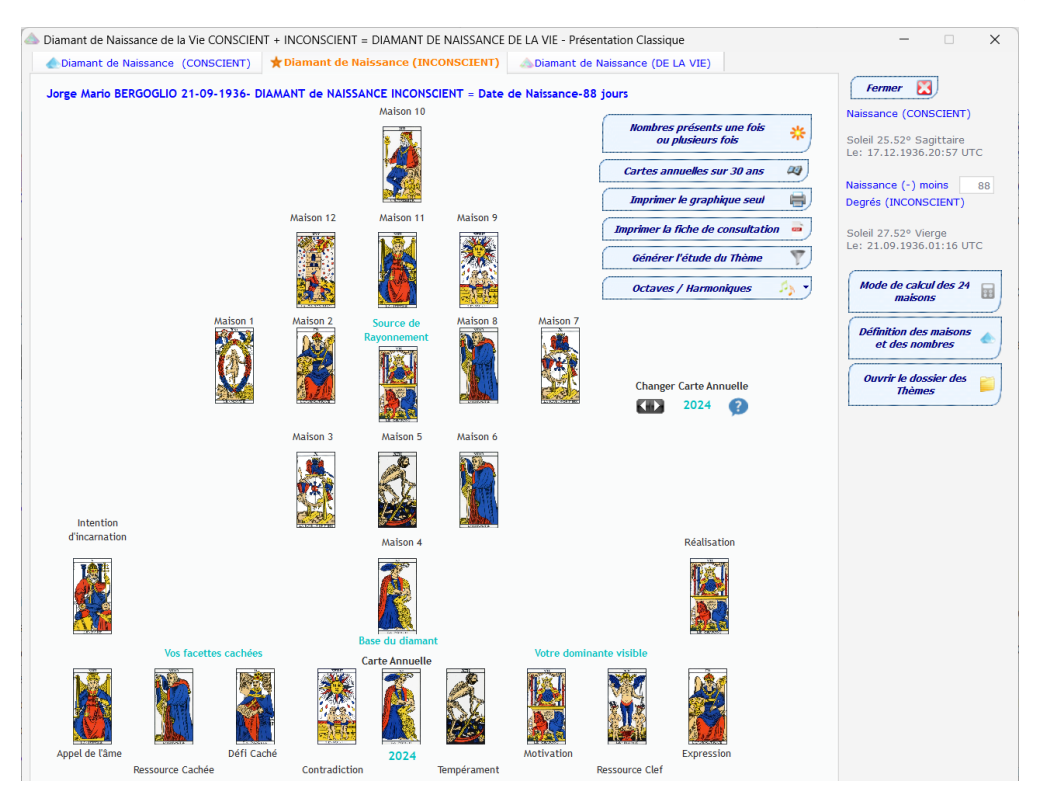

# Exemple **Thème Diamant de naissance de Vie** (addition du Conscient + Inconscient) du Pape François

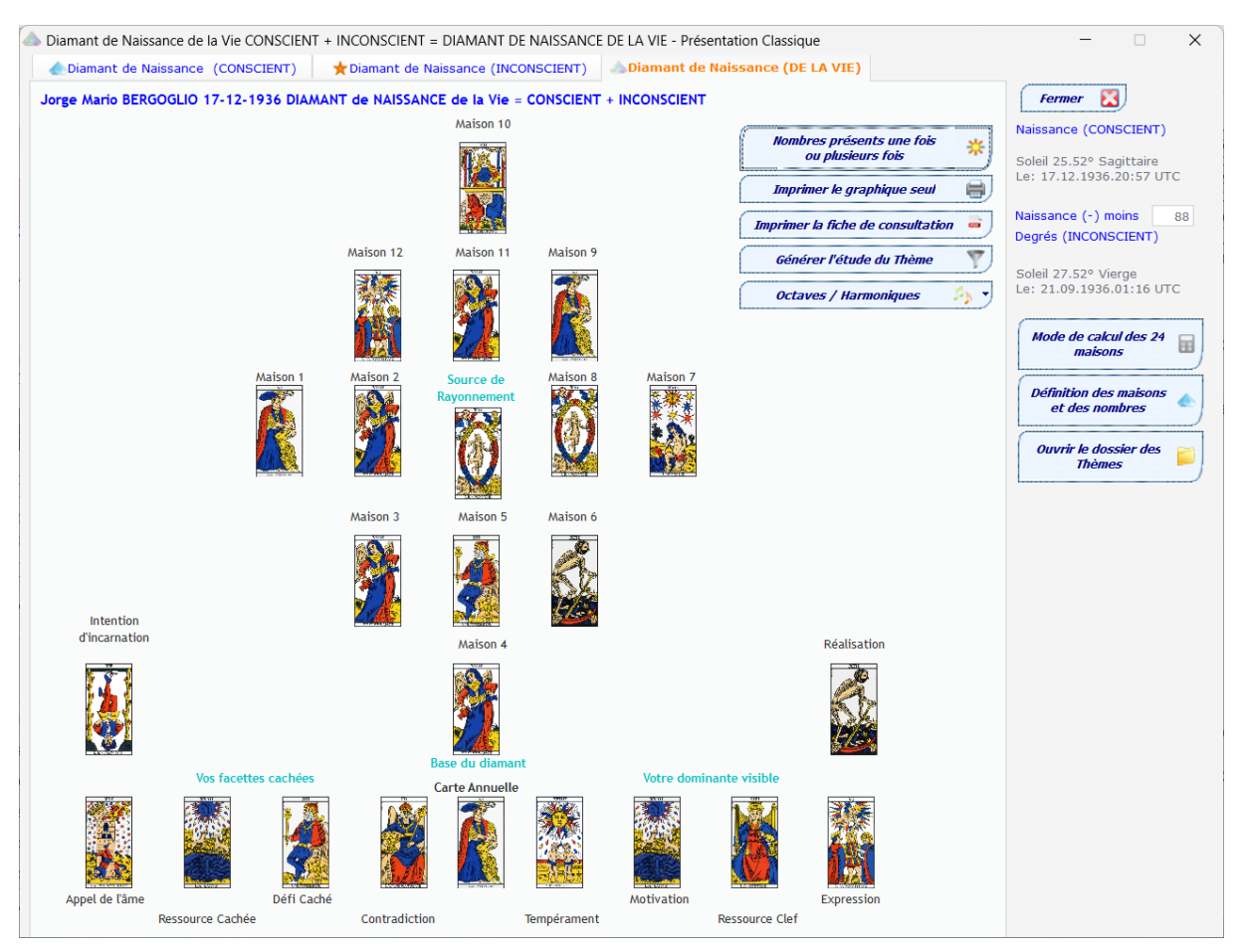

#### Les fonctions (particularisées pour chaque thème)

- Des nombres Présents une ou plusieurs fois
- Imprimer le graphique seul
- Imprimer la fiche de consultation
- Générer l'étude du thème SYNTHETIQUE / COMPLETE
- Octaves / harmoniques

#### Les options (communes aux trois thèmes)

- Mode de calcul des 24 maisons
- Définition des maisons et des nombres
- Ouvrir le dossier des thèmes

#### **Particularités**

Pour passer d'un thème à l'autre il suffit de changer d'onglet en haut le titre du thème actif est de couleur Orange, les titres des thèmes inactifs sont de couleur Bleu.

Il est possible de modifier la date de la carte annuelle uniquement sur les thèmes Conscient et Inconscient, le calcul du diamant de naissance de Vie est mis à jour.

#### Informations supplémentaires

- Toujours deux présentations Classique et Astrologique
- Il est possible d'importer les personnes que vous avez pu saisir dans l'ancien Diamant de naissance STANDARD et/ou PROFESSIONNEL, ces personnes seront dans la catégorie/Type importées, à vous de mettre à jour l'heure et la ville de naissance, et le type. L'importation gère les doublons si une personne a le même prénom et le même nom et qu'elle est déjà présente, elle ne sera pas importée.
- Si vous cliquez sur une personne ou la ville et l'heure de naissance ne sont pas renseignées, il vous sera proposé cette fenêtre de choix.

| ste des personnes X                                                                                                    |
|----------------------------------------------------------------------------------------------------|
| Pour faire les calculs du DIAMANT de NAISSANCE de VIE<br>Vous devez modifier, les coordonnées de naissance (Date, Heure, Ville) de cette personne ? Elle sont OBLIGATOIRE<br>pour faire les CACULS<br>Que souhaitez-vous faire ? |
| Mettre à jour les coordonnées de Naissance Faire un Diamant de Naissance Classique Ne rien faire                                                                                                    |

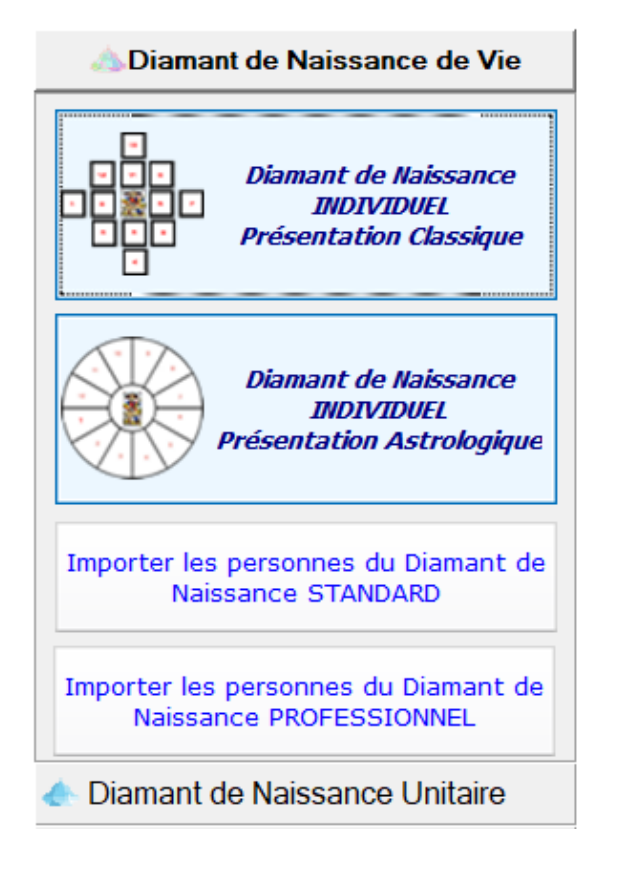

# **Comment IMPORTER des personnes**

Selon votre cas, cliquez sur l'un ou l'autre bouton

Importation des Personnes Diamant de Naissance STANDARD (cette option disparaît une fois utilisée), il est possible de la réactiver dans -> Menu -> Mise à Jour et Réglages -> Paramétrage Etude -> Onglet Autres Réglages.

Importation des Personnes Diamant de Naissance version PROFESSIONNELLE (cette option disparaît une fois utilisée), il est possible de la réactiver dans -> Menu -> Mise à Jour et Réglages -> Paramétrage Etude -> Onglet Autres Réglages.

Si le chemin sur votre disque dur des versions STANDARD et/ou PROFESSIONNELLE est différent il est possible de le modifier -> Menu -> Mise à Jour et Réglages -> Paramétrage Etude -> Onglet Autres Réglages.

# Tarif Évolution

Selon la version que vous possédez, vous payez seulement la différence entre la version Diamant de Naissance de Vie et votre version

| Obtenir la clef d'enregistrement                                                                                                    |
|----------------------------------------------------------------------------------------------------|
| Pour obtenir la clef<br>Divotez votre Prénom et NOM (sans accent) si il en comporte dans la case<br>prévue et cliquez sur 'Demander une Clef'                                          |
| Prénom Nom Enregistré sous:                                                                                                    |
| Évolution licence PROFESSIONNELLE Professionnel vers Professionnel de VIE = 410 - 360 = 50.00 Payer 50.00                                                                              |
| Évolution licence STANDARD PLUS     Standard Plus vers Professionnel de VIE = 410 - 120 = 290     Payer 290.00                                                                         |
| Évolution licence STANDARD       Standard Plus vers Professionnel de VIE = 410 - 80 = 330                                                                                              |
| Achat licence PROFESSIONNELLE de VIE                                                                                                    |
| 2 Demander une Clef 🔐 Info 🕕 Fermer 🚫                                                                                                    |
| Attention il vous reste -4 jour(s) pour commander la clef d'enregistrement.<br>Pour pouvoir continuer à utiliser le logiciel.<br>En attendant de recevoir la clef cliquez sur utiliser |
| Ous avez reçu la clef. Saisir la clef d'enregistrement transmise<br>et cliquer sur Valider                                                                                             |
| Clef Valider 🔇                                                                                                    |
| Vous souhaitez de l'aide avec la prise de main à distance>                                                                                                    |

#### Nouvelle Icone sur le bureau

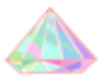

#### Nouvelles images pour l'en-tête de génération des études

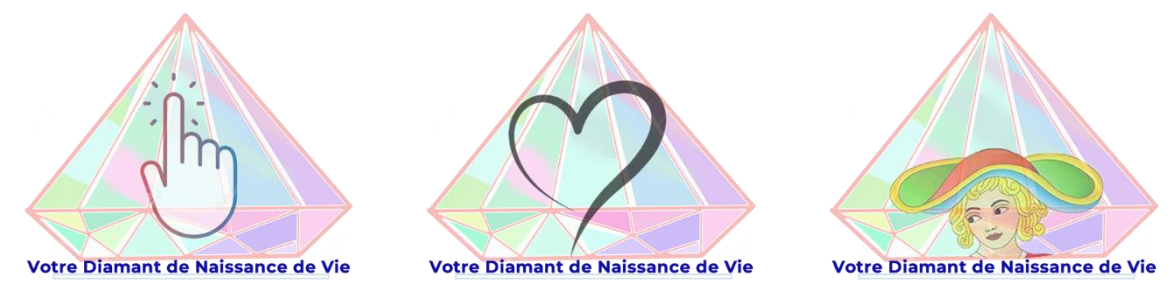

Toujours possibilité de mettre la vôtre

Vous retrouverez ce fichier en cliquant sur le bouton Evolution en haut à droite du menu principal de l'application Diamant de Vie Professionnel.